附件2

# 年所得12万元个人自行网上申报指引

## 一、下载安装客户端软件

(一)登录北京市地方税务局官网(www.tax861.gov.cn),选择"我要办税"。

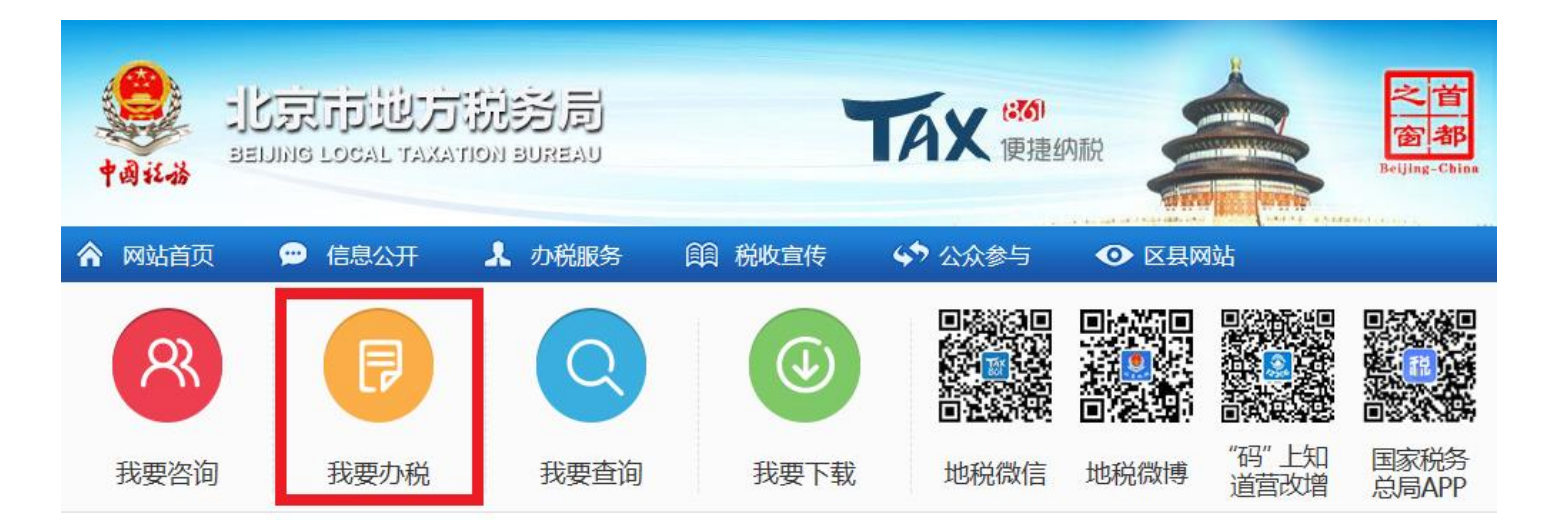

(二)选择"个人所得税 12 万自行申报"。

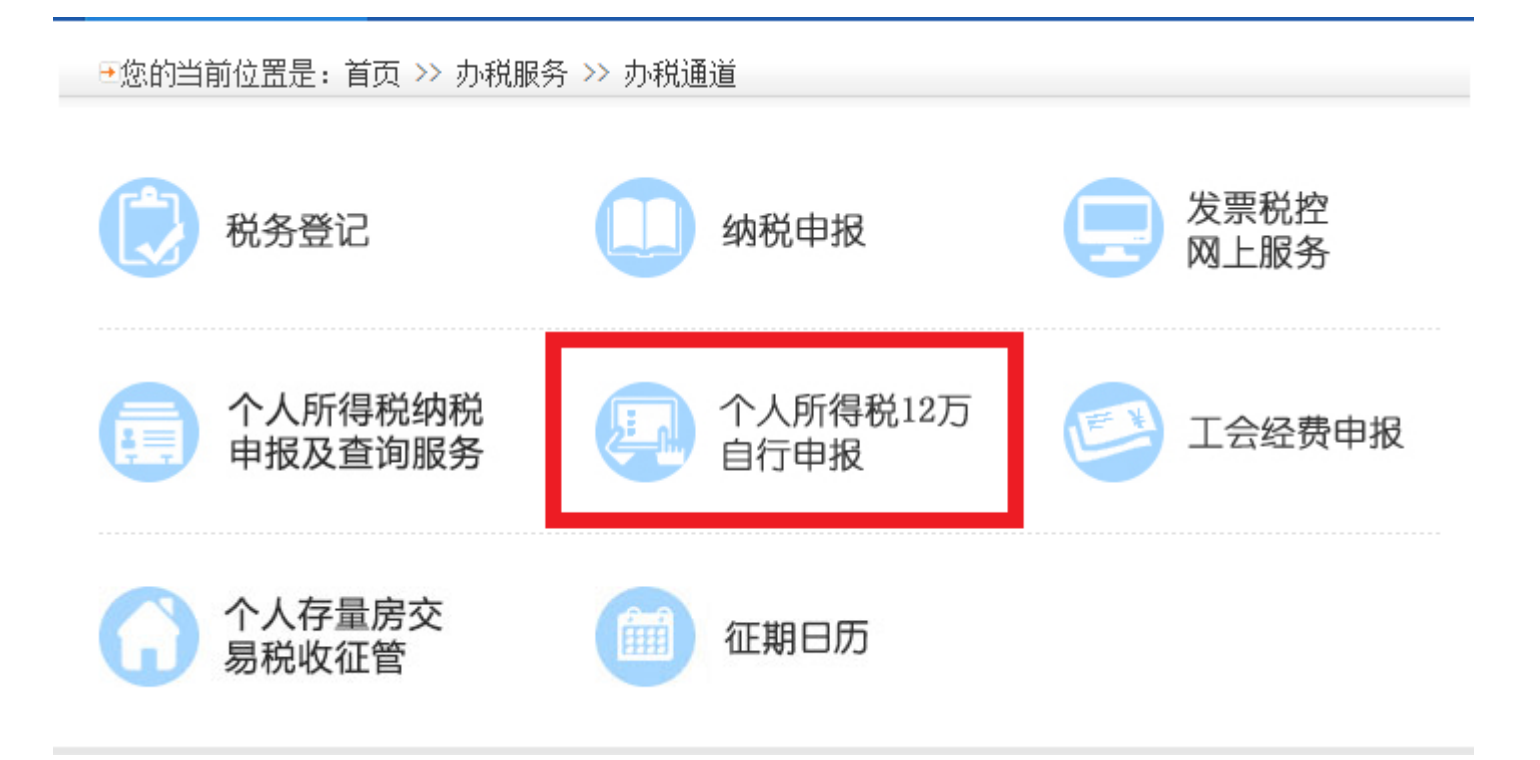

### (三)选择"自动安装",按照提示信息安装客户端软件(安装过程略)。

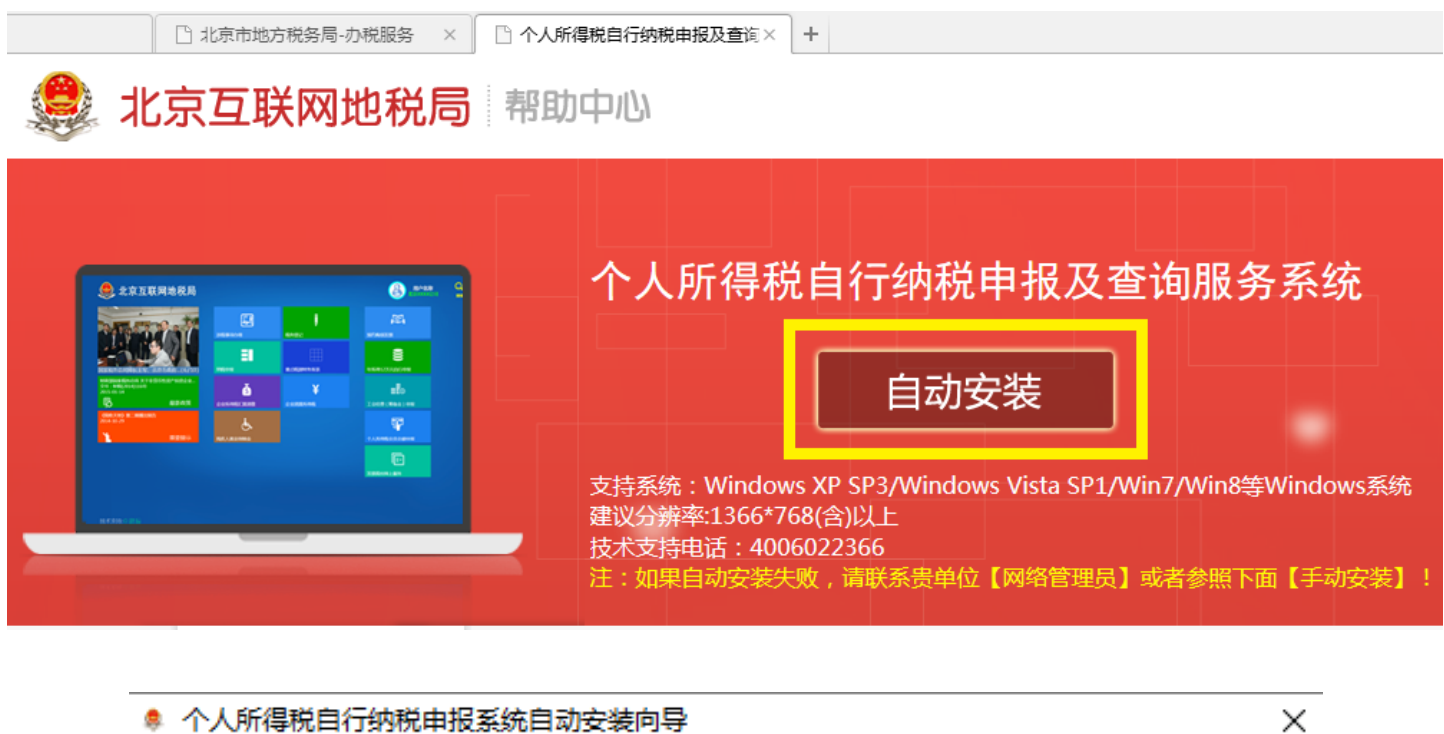

| ◎ 个人所得悦曰行羽悦申报系统曰刘女发问号                                              | ~ |
|--------------------------------------------------------------------|---|
| 欢迎使用 个人所得税自行纳税申报系统 自动安装向导                                          |   |
| 首先确保您的网络畅通。<br>自动安装向导需要连接 "个人所得税自行纳税申报系统" 服务器 / 下载软件所需的相关文件。       |   |
| 其中,自动安装向导会根据您电脑的环境下载安装 "个人所得税自行纳税申报系统" 软件运行必备<br>的系统软件,该过程耗时可能比较长。 |   |
| 在安装过程中,向导需要与您交互,请按提示操作。<br>点击开始安装 继续。                              |   |
| 开始取消                                                               |   |
|                                                                    |   |

| 👘 安装向导               |                                                                                |       | Х |
|----------------------|--------------------------------------------------------------------------------|-------|---|
| 个人所得税自行纳税 申报及 查询服务系统 | 安装目录:<br>C:\Program Files (x86)\个人所得税自行纳税申报及查询服务系<br>☑ 创建桌面快捷方式<br>☑ 安装完成后启动程序 | 浏览(B) |   |
|                      | 上一步(P) 安装(N)                                                                   | 取消    |   |

安装完成后出现如下图标:

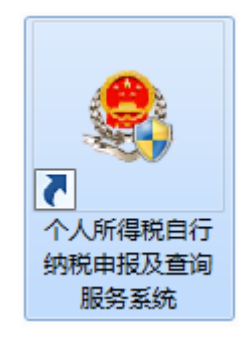

### 二、注册用户

特别提示:

1. 已在北京市地税局个人所得税管理系统进行过身份核准的,可以直接登录客户端软件。

2. 未进行身份核准的,必须首先进行注册登记,且每个证件号码只能注册一次。

3. 遗忘密码的必须本人持注册证件的原件到我校主管税务机关"北京市海淀区地方税务局第三税务 所"重置密码。 (一) 点击"**注册**"按钮。

| 🍔 北京互联网地税 | 局                                                 |
|-----------|---------------------------------------------------|
|           | 个人所得税自行纳税申报及查询服务系统<br>证照类型: 居民身份证<br>证照号码:<br>姓名: |

(二)逐项如实填写登记信息后,点击"注册"按钮。

特别提示:

建议注册时填写邮箱和密码提示问题,便于日后忘记密码时自助找回。

| 个人所得税自行纳                       | <b>纳税申报及查询服务</b>                        | <b>各系统</b> 用户注册        |
|--------------------------------|-----------------------------------------|------------------------|
| 您正在进行申报注册。此处填写的密码将用<br>您需要先进行身 | 用于您的个人所得税自行申报和年收入<br>1份核准,之后才能进行个人申报信息到 | 12万个人所得税明细申报查询。<br>查询。 |
| 姓名:                            |                                         | *                      |
| 证照类型:                          | 居民身份证 >                                 | *                      |
| 证照号码:                          |                                         | *                      |
| 国籍(地区):                        | 中国                                      | *                      |
| 性别:                            | ~                                       |                        |
| 出生日期:                          | Select a date                           |                        |
| 邮箱:                            |                                         |                        |
| 密码:                            |                                         | *                      |
| 确认密码:                          |                                         | *                      |
| 密码提示问题:                        | ~                                       |                        |
| 密码提示答案:                        |                                         |                        |
| 注册                             | · 重置 取消                                 |                        |

(三)信息注册完成后,出现提示信息"**注册成功"**。

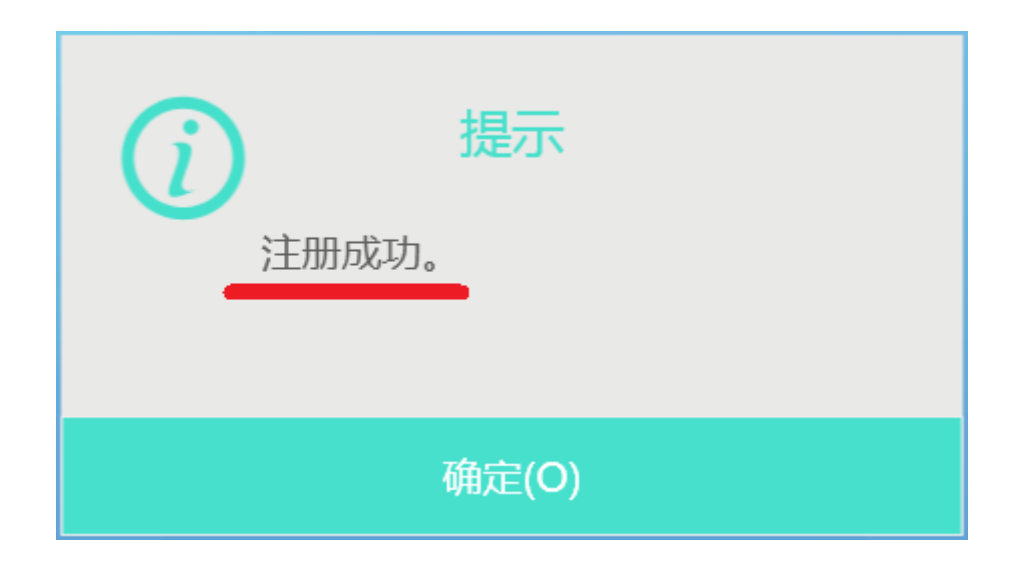

## 三、申报

(一)填写个人基础信息后,点击"登录"按钮。

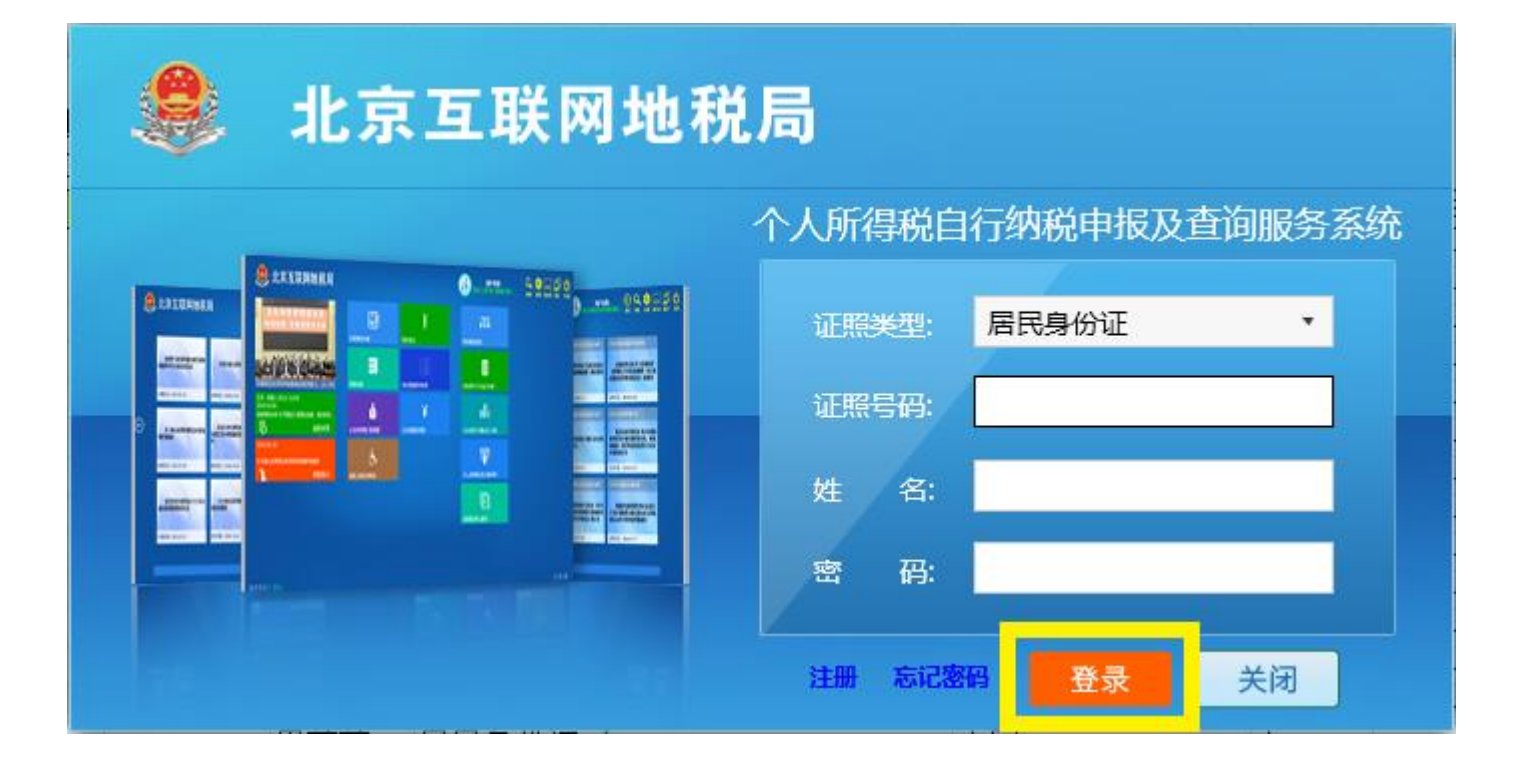

(二)选择"身份实名认证"下的"身份实名认证"。

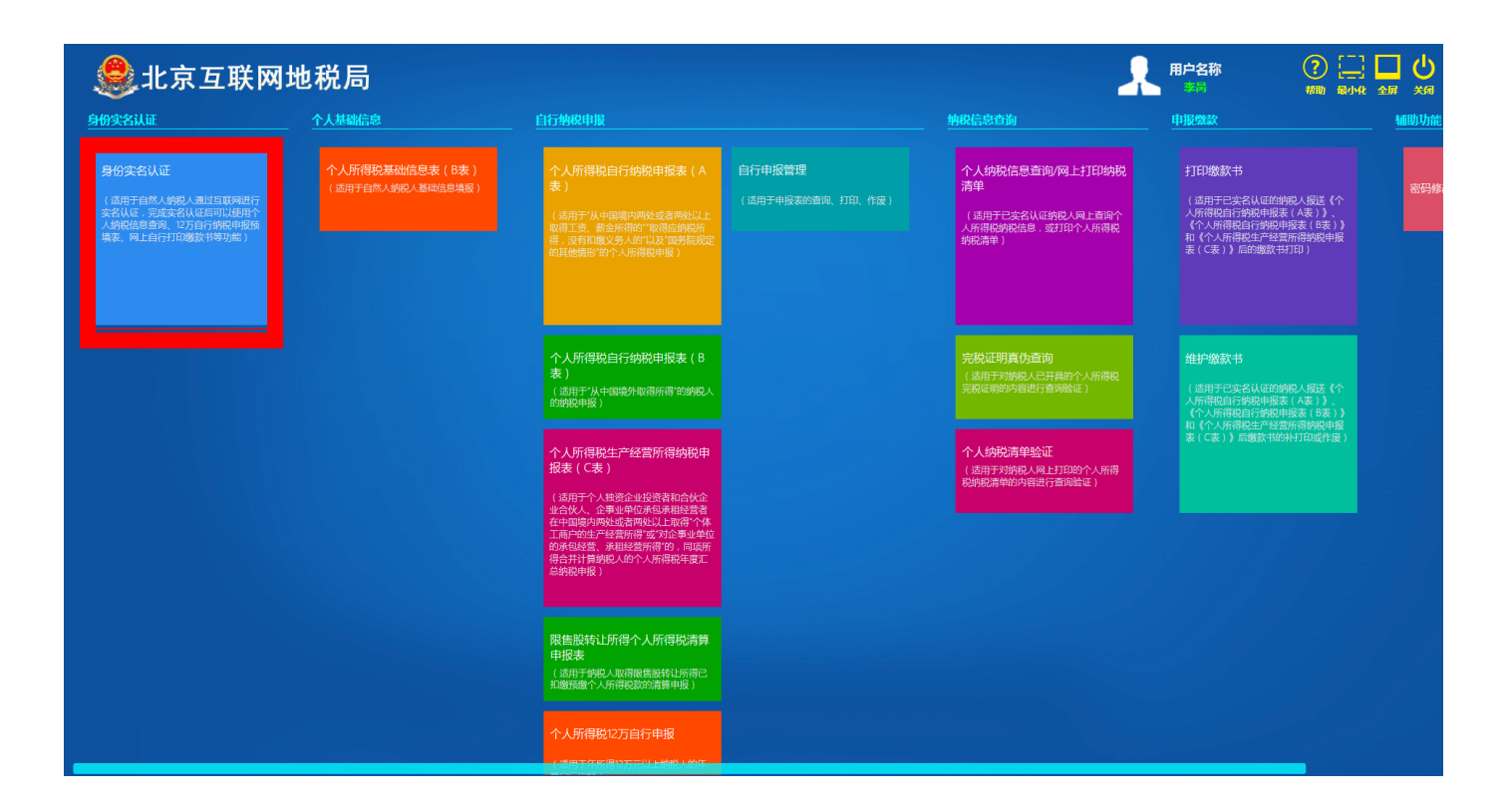

(三)选择"通过支付宝人脸识别认证"(针对有支付宝的用户)

| <b>ঞ</b> 北京互联网地 | 税局            |                                                                     |  |
|-----------------|---------------|---------------------------------------------------------------------|--|
|                 | 。<br>身        | 份实名认证                                                               |  |
|                 | 实行            | 3认证方式 ×                                                             |  |
|                 | ○通过纳税申报信息认证   | 该功能支持自然人纳税人通过提供<br>近三个月中任意一笔代扣代缴报告<br>或生产经营所得申报的收入额和已<br>缴税额进行实名认证。 |  |
|                 | ◎ 通过支付宝人脸识别认证 | 该功能支持自然人纳税人通过移动<br>支付宝APP的人脸识别功能进行实<br>名认证。                         |  |
|                 | 当日仅限进         | ·····································                               |  |
|                 |               | 下一步                                                                 |  |
|                 |               |                                                                     |  |

| ●北京2 | 互联网地税局                        |                                                                                                    | 用户名称 |  |
|------|-------------------------------|----------------------------------------------------------------------------------------------------|------|--|
|      | 身份                            | 分实名认证                                                                                                    |      |  |
|      | 姓名<br>身份证件类型<br>身份证件号码        | 居民身份证                                                                                                    |      |  |
|      | 请使用支付宝移动设备客户端<br><b>回</b> 体改进 | 納 "扫—扫"功能扫描下方<br>9<br>9<br>9<br>9<br>9<br>9<br>9<br>9<br>9<br>9<br>9<br>9<br>9<br>9<br>9<br>9<br>9<br>9<br>9 | 的二维码 |  |
|      | ■ <b>除等于</b><br>●             | 梁全校3年52年57年56世<br>刷新二维码<br>退出<br>清点击"认证"按钮完成本次实名认                                                            | 人证。  |  |

如果无支付宝 APP,可以"通过纳税申报信息认证"进行身份认证。

| <b>ঞ</b> 北京互联网地 | 2税局          |                                                                     |  |
|-----------------|--------------|---------------------------------------------------------------------|--|
|                 | 身份           | 分实名认证                                                               |  |
|                 | 实名           | 认证方式                                                                |  |
|                 | ◎ 通过纳税申报信息认证 | 该功能支持自然人纳税人通过提供<br>近三个月中任意一笔代扣代缴报告<br>或生产经营所得申报的收入额和已<br>缴税额进行实名认证。 |  |
|                 | ○通过支付宝人脸识别认证 | 该功能支持自然人纳税人通过移动<br>支付宝APP的人脸识别功能进行实<br>名认证。                         |  |
|                 | 当日仅限进行       | 行5次实名认证。                                                            |  |
|                 |              | 下一步                                                                 |  |
|                 |              |                                                                     |  |

| <b>e</b> t: | 京互联网地税局 |                                              |                                               | 用户名称                        |                   |  |
|-------------|---------|----------------------------------------------|-----------------------------------------------|-----------------------------|-------------------|--|
|             |         | 身份实                                          | 名认证                                           |                             |                   |  |
|             | 姓名:     |                                              | l                                             |                             |                   |  |
|             | 身份证件类型: | 居民身份证                                        | l                                             |                             |                   |  |
|             | 身份证件号码: |                                              | I                                             |                             |                   |  |
|             | 所得项目:   | -                                            |                                               |                             |                   |  |
|             | 税款所属期:  | - 资新金所得<br>正常工资薪金<br>外籍人员正常工资薪金<br>主年一次性奖金收入 |                                               |                             |                   |  |
|             | 收入额:    | 外 <del>箱人具数月类显</del><br>补发工资                 | * 请填与已远"祝款所属期"内《扣缴个人所<br>额",或《个人所得税生产经营所得纳税申: | 得祝报告表》中任意一刻<br>报表(A表)》的"收入点 | 杀甲报记录的"收入<br>总额"。 |  |
|             | 已缴税额:   | 特殊行业工资薪金内退一次性补偿金                             | * 请填写与上述已填"收入额"相对应的已缴                         | 税额。                         |                   |  |
|             |         | 确认                                           | 重置                                            |                             |                   |  |

| <b>.</b> | 京互联网地税局 |                    | 5                                          | 用户名称                   |           |  |
|----------|---------|--------------------|--------------------------------------------|------------------------|-----------|--|
|          |         | 身份实                | 名认证                                        |                        |           |  |
|          | 姓名 :    |                    |                                            |                        |           |  |
|          | 身份证件类型: | 居民身份证              |                                            |                        |           |  |
|          | 身份证件号码: |                    |                                            |                        |           |  |
|          | 所得项目:   | 全年一次性奖金收入 洗择年终奖发   | 動用の                                        |                        |           |  |
|          | 税款所属期.  | 2017<br>年終奖收入<br>元 | *请填写已选"税款所属期"内《扣缴个/                        | (所得税报告表)》中任意一          | 条申报记录的"收入 |  |
|          | 已缴税额:   | 0.00 元             | 额",或《个人所得税生产经营所得税税<br>* 请填写与上述已填"收入额"相对应的E | ?甲报表(A表)》的"收入<br>已缴税额。 | 云额"。      |  |
|          |         | 确认                 | 重害                                         |                        |           |  |

"通过纳税申报信息认证"选择"全年一次性奖金收入"的"收入额"和"已缴税额"认证,数据 在财务处网站"教工其他收入明细"栏目,查询"教工年终奖明细"栏目的"年终奖"和"年终奖扣税"。

|   | JL京都<br>BEIHAN | 元空航天<br>G UNIVER | 大学 网上查询系<br>SITY ONLINE INQ | 系统V5.0<br>UIRY V5.0 | 3        | 合<br>版的首页       |                          | <b>必</b><br>个人收入                                        | <ul><li>※</li><li>(1)</li><li>(1)</li><li>(2)</li><li>(3)</li><li>(3)</li><li< th=""><th>いた<br/>振销款信息</th><th></th></li<></ul> | いた<br>振销款信息     |  |
|---|----------------|------------------|-----------------------------|---------------------|----------|-----------------|--------------------------|---------------------------------------------------------|----------------------------------------------------------------------------------------------------|-----------------|--|
| 9 | 进入 🦻           | 指定会计4<br>可以分为科研、 | 丰度和期间,可以查询项目<br>预算、专项、基金、代管 | l的年初余额、往来<br>等。     | 款、收支和结余。 | ,项目大类<br>查看详细>> |                          | 工资 (表状格:<br>工资 (長状格:<br>工资 (如北格:<br>其他收入明细<br>** 丁午序(4) | 武)<br>武)<br>武)<br>来                                                                                                    | <b>》</b><br>款信息 |  |
|   | 部门编号:          | 项目               | 烏号:                         | 项目名称:               | IJ       | 显示余额            | 为零: ●是<br><b>〕个项目; 〔</b> | 教工个人年收<br><b>个项目不为零。</b>                                | 人 询<br>打 印                                                                                                    | 导出              |  |
|   | 部门号/项目号        | 部门名称             | 项目名称(个人)                    | 项目余额                | 冻结金额     | 可用余额            |                          | 链接                                                      |                                                                                                    |                 |  |
|   |                |                  |                             |                     |          |                 |                          |                                                         |                                                                                                    |                 |  |

| -             | -          | +===   | 1017 5-41 | 170 + 4   |         |           |           |         |        |       |           |                         |
|---------------|------------|--------|-----------|-----------|---------|-----------|-----------|---------|--------|-------|-----------|-------------------------|
| 年             | 月          | 部门代码   | 部门名称      | 项目名称      | 录入日期    | 单据号       | 摘要        |         | 金额     | 本次扣相  | 党 实发金额    |                         |
| 2017          | 02         | 021700 | 财务处       | 报销款*      |         |           |           |         |        |       |           | -                       |
| 2017          | 02         | 021700 | 财务处       | 预算经费酬金    |         |           |           |         |        |       |           |                         |
| 2017          | 02         |        |           |           |         |           |           |         |        |       |           |                         |
| 2017          | 01         | 021700 | 财务处       | 年终绩效      |         |           |           |         |        |       |           |                         |
| 2017          | 01         | 021700 | 财务处       | 年终绩效      |         |           |           |         |        |       |           | 14                      |
| 2017          | 01         |        |           |           |         |           |           |         |        |       |           |                         |
|               |            |        |           |           |         |           |           |         |        |       |           | 缸                       |
| 总夫            | ŧ7         | 条记录    | 总共 1页     | 第 1 页     |         |           |           |         | н      | < → H | 1 跳转      | 2.3                     |
| ▶教工           | 年终         | 奖明细    |           |           |         |           |           |         |        |       |           |                         |
|               | 总数排        | R 19   |           |           |         |           |           |         |        |       |           |                         |
| ·<br>汇        |            | 市场会计   | 年終奖 年終    | 奖扣税 年终奖实发 | 1月分摊年终奖 | 1月分摊年终奖扣税 | 1月分摊年终奖实发 | 2月分摊年终奖 | 2月分摊年终 | 奖扣税 2 | 2月分摊年终奖实发 | - topper                |
| -<br>汇        | <b>手终炎</b> |        |           |           |         |           |           |         |        |       |           | T tort                  |
| ,<br>汇        | 手终炎        |        |           |           |         |           |           |         |        |       |           | No. of Concession, Name |
| 。<br>汇<br>年 4 | 手终炎        |        |           |           |         |           |           |         |        |       |           | 12 4 a 1 6.20           |
| 汇<br>年<br>4   | 手终奖        |        |           |           |         |           |           |         |        |       |           | i stati                 |

| <u></u> 1L | 京互联网地税局 |       |       |                        |                                  |                           |        |
|------------|---------|-------|-------|------------------------|----------------------------------|---------------------------|--------|
|            |         |       | 身份    | 实名认证                   |                                  |                           |        |
|            | 姓名:     |       |       |                        |                                  |                           |        |
|            | 身份证件类型: |       |       |                        |                                  |                           |        |
|            | 身份证件号码: |       | (i) # | 示                      |                                  |                           |        |
|            | 所得项目:   | 全年一次性 | 核准成功  |                        |                                  |                           |        |
|            | 税款所属期:  | 2017  | 确     | È(Q)                   |                                  |                           |        |
|            | 收入额:    |       | 元     | * 请填写已选"税款所原额",或《个人所得税 | 属期"内《扣缴个人所得税报告<br>生产经营所得纳税申报表(A录 | 表》中任意一条申报证<br>专)》的"收入总额"。 | 记录的"收入 |
|            | 已缴税额:   |       | 元     | *请填写与上述已填"4            | 收入额"相对应的已缴税额。                    |                           |        |
|            |         |       | 确认    | 重置                     |                                  |                           |        |

(四)认证成功后,选择"自行纳税申报"下的"个人所得税 12 万自行申报"。

| 自行纳税申报                                                                                                    |                                                                                                    |                             |
|----------------------------------------------------------------------------------------------------|----------------------------------------------------------------------------------------------------|-----------------------------|
| 个人所得税自行纳税申报表(A<br>表)<br>(适用于"从中国境内两处或者两处以<br>上取得工资、薪金所得的""取得应纳<br>税所得,没有扣缴义务人的"以及"国<br>务院规定的其他情形"的个人所得税申<br>报) | 个人所得税生产经营所得纳税申<br>报表(C表)<br>(适用于个人独资企业投资者和合伙企<br>业合伙人、企事业单位承包承租经营者<br>在中国境内两处或者两处以上取得"个<br>体工商户的生产经营所得"或"对企事<br>业单位的承包经营、承租经营所<br>得"的,同项所得合并计算纳税人的个<br>人所得税年度汇总纳税申报) | 自行申报管理<br>(适用于申报表的查询、打印、作废) |
| 个人所得税自行纳税申报表(B<br>表)<br>(适用于"从中国境外取得所得"的纳税人的纳税申报)                                                              | 限售股转让所得个人所得税清算<br>申报表<br>(适用于纳税人取得限售股转让所得已<br>扣缴预缴个人所得税款的清算申报)                                                                                                    |                             |
|                                                                                                    | 个人所得税12万自行申报<br>(适用于年所得12万元以上纳税人的年<br>度自行申报)                                                                                                    |                             |

(五)填报"年所得12万元以上纳税申报表"。

#### 特别提示:

1. 主管税务机关必须选择"北京市海淀区地方税务局"选项的下一级"北京市海淀区地方税务局第 三税务所"。

2. 我校纳税人识别号为: 110108400011227, 填写完毕后请务必按"回车键"。

3. 年所得 12 万元以上是指 2016 年度校内和校外收入合计达到 12 万(详情参见附件 1),财务处网 站仅包括校内收入,有校外收入的职工请务必申报校外收入。

校内收入请登录财务处网站"网上查询"-"个人收入"-"个人自行申报查询"栏目查询。

| JE SA                   | 充空航天<br>G UNIVER | 大學 网上查询系<br>SITY ONLINE INQU  | <b>统V5.0</b><br>IRY V5.0 |          | <b>金</b><br>我的首页 | 人项目            | <b>。</b><br>个人收入                     | <b>定</b> (1)<br>来款信息 | 長術款信息           |  |
|-------------------------|------------------|-------------------------------|--------------------------|----------|------------------|----------------|--------------------------------------|----------------------|-----------------|--|
| 进入 🔊<br><sup>经费情况</sup> | 指定会计4<br>可以分为科研. | 手度和期间,可以查询项目的<br>预算、专项、基金、代管等 | 9年初余额、往来<br>等。           | ·款、收支和结余 | 。项目大类<br>查看详细>>  |                | 工资(表状格<br>工资(条状格<br>工资(块状格<br>其他收入明组 | 武)<br>武)<br>記)       | <b>2</b><br>款信息 |  |
| 部门检索:                   | 项目               | 1检索:                          | 显示余额                     | 为零:●是 〔  | □否<br>〔目汇总:共     | 查询<br>0 个项目; 0 | 較工牛度收入<br>較工个人年收<br>个税自行申掛           | に見<br>ひ、<br>査询 印     | <b>會田</b>       |  |
| 部门号/项目号                 | 部门名称             | 项目名称                          | 项目余额                     | 冻结金额     | 可用余额             |                | 链接                                   | E                    |                 |  |
|                         |                  |                               |                          |          |                  |                |                                      |                      |                 |  |

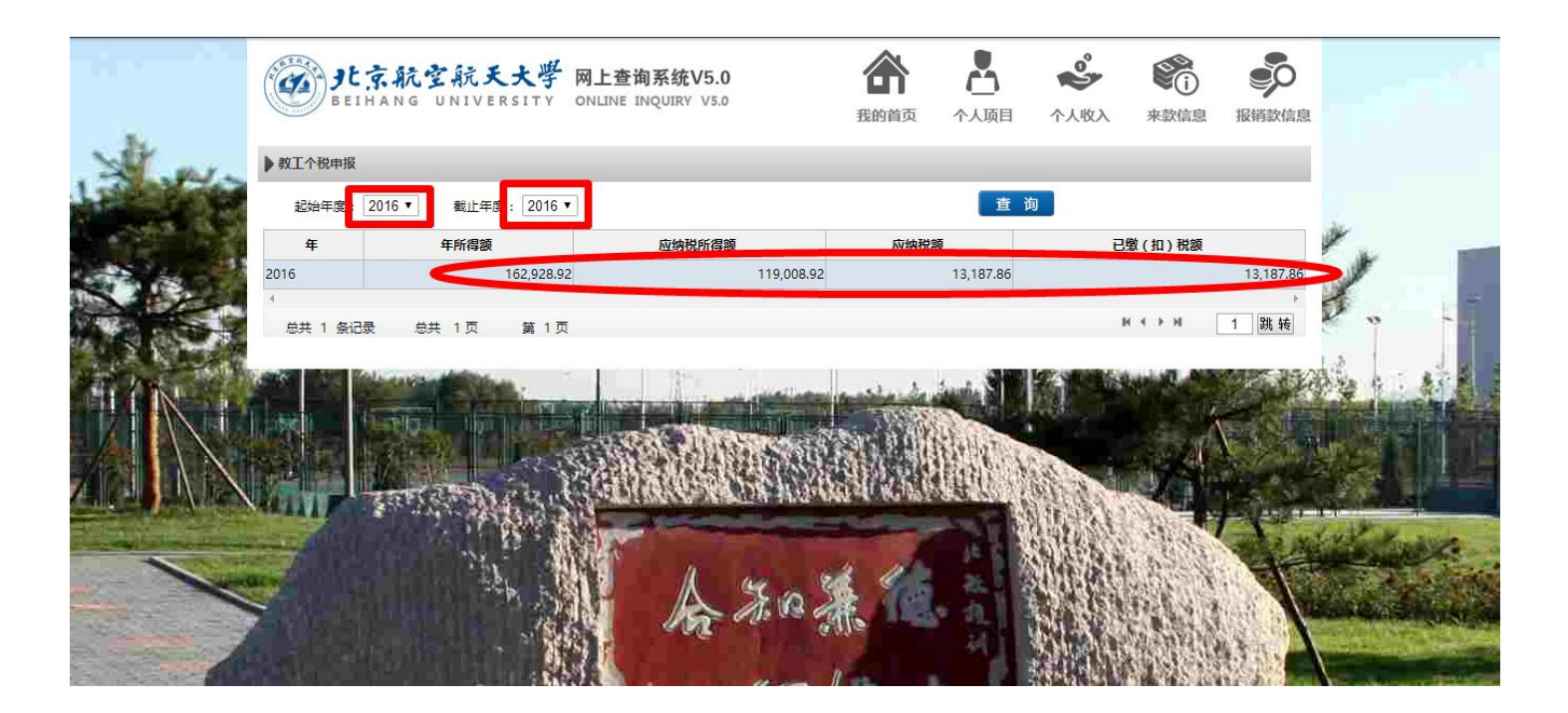

校外收入请登陆"个人所得税自行纳税申报及查询服务系统"中的"个人纳税信息查询/网上打印 纳税清单"模块查询。

| <u>ا</u> لە                                                                           | 京互联网地税局                                  |                                                                          |                                                                                                    |      |
|---------------------------------------------------------------------------------------|------------------------------------------|--------------------------------------------------------------------------|----------------------------------------------------------------------------------------------------|------|
|                                                                                       |                                          | 纳税信息查询                                                                   | 申报缴款                                                                                                    | 辅助功能 |
| 经营所得纳税申<br>主业投资者和合伙企<br>单位承包承租经营者<br>3两处以上取得个体<br>府得或对企事业单位<br>经营所得的,同项所<br>9个人所得税年度汇 | <mark>自行申报管理</mark><br>(适用于申报表的查询、打印、作废) | 个人纳税信息查询/网上打印纳税<br>清单<br>(适用于已实名认证纳税人网上查询个<br>人所得税纳税信息,或打印个人所得税<br>纳税清单) | 打印缴款书<br>(适用于已实名认证的纳税人报送《个<br>人所得税自行纳税申报表(A表)》、<br>《个人所得税自行纳税申报表(B表)》<br>和《个人所得税生产经营所得纳税申报<br>表(C表)》后的撤款书订印) | 密码修改 |
| ·个人所得税清算<br>腺售股转让所得已<br>战的清算申报 )                                                      |                                          | 完税证明真伪查询<br>(适用于对纳税人已开具的个人所得税<br>完税证明的内容进行查询验证)                          | 维护缴款书<br>(适用于已实名认证的纳税人报送《个<br>人所得税自行纳税申报表(A表)》、<br>《个人所得税自行纳税申报表(B表)》                                        |      |
| 自行申报<br>玩以上纳税人的年                                                                      |                                          | <b>个人纳税清单验证</b><br>(适用于对纳税人网上打印的个人所得<br>税纳税清单的内容进行查问验证)                  | 和《个人所得祝生产经营所得纳税申报<br>表(C表)》后缴款书的补打印或作废)                                                                      |      |
|                                                                                       |                                          |                                                                          |                                                                                                    |      |

|        |            | 1.选择查<br>时间段            | <b>洵</b><br>人纳税                          | 信息查   | 询/网上打印  | 纳税清单                                      | 2.点击查询         | 返回 移明 取小化 全 |  |
|--------|------------|-------------------------|------------------------------------------|-------|---------|-------------------------------------------|----------------|-------------|--|
| 姓名:    |            | 国籍(地区): 人民共和国           | 身份证件类型:                                  | 居民身份证 | 身份      | 的正件号码:                                    | 2              | 3.显示查谁      |  |
| 税款所属期: | 2016 ~ 年 1 | ×月至 2016 ×年12           | <ul> <li>月</li> <li>申报表名称: 全部</li> </ul> |       |         | te la la la la la la la la la la la la la |                | 结果          |  |
| 序号     | 所得项目       | 说款所屬期                   | きん                                       | 脱速%   | 应补(退)税额 | 中报日期                                      | 扣缴以务人名称        |             |  |
| 1      | 工资薪金所得     | 2016年01月01日至2016年01月31日 | 50859.00                                 | _     | 4980.90 |                                           | 北京航空航天大学       | 查看明细        |  |
| 2      | 工资基全所得     | 2016年01月01日至2016年01月31日 | 8085.00                                  |       | 217.92  |                                           | 北京航空航天大学       | 查看明细        |  |
| 3      | 劳务报酬所得     | 2016年01月01日至2016年01月31日 | 600.00                                   |       | 0.00    |                                           | 北京众华创馆科技有限公司   | 查看明细        |  |
| 4      | 工资薪金所得     | 2016年02月01日至2016年02月29日 | 8602.00                                  | _     | 269.62  |                                           | 北京航空航天大学       | 查看明细        |  |
| 5      | 工资薪金所得     | 2016年03月01日至2016年03月31日 | 8602.00                                  |       | 269.62  |                                           | 北京航空航天大学       | 查看明细        |  |
| 6      | 劳务报酬所得     | 2016年04月01日至2016年04月30日 | 85.00                                    | —     | 0.00    |                                           | 北京众华创信科技有限公司   | 查看明细        |  |
| 7      | 工资薪金所得     | 2016年04月01日至2016年04月30日 | 9482.00                                  | -     | 269.62  |                                           | 北京航空航天大学       | 查看明细        |  |
| 8      | 丁溶菜全師得     | 2016年05月01日至2016年05月31日 | 10067.00                                 |       | 328.12  |                                           | 北京航空航天大学       | 查看明细        |  |
| 9      | 劳务报酬所得     | 2016年05月01日至2016年05月31日 | 750.00                                   |       | 0.00    | <u> </u>                                  | 北京众华创信科技有限公司   | 查看明细        |  |
| 10     | 工资薪金所得     | 2016年06月01日至2016年06月30日 | 9519.00                                  |       | 273.32  |                                           | 北京航空航天大学       | 查看明细        |  |
| 11     | 工资薪金所得     | 2016年07月01日至2016年07月31日 | 9519.00                                  | 10.00 | 253.52  | 2016年10月25日                               | 北京航空航天大学       | 查看明细        |  |
| 12     | 工资薪金所得     | 2016年08月01日至2016年08月31日 | 9519.00                                  | 10.00 | 253.52  | 2016年09月12日                               | 北京航空航天大学       | 查看明细        |  |
| 13     | 工资薪金所得     | 2016年09月01日至2016年09月30日 | 10099.00                                 | 10.00 | 311.52  | 2016年10月17日                               | 北京航空航天大学       | 查看明细        |  |
| 14     | TIMATACCE  | 2016年10月01日至2016年10月31日 | 26509.00                                 | 25.00 | 4138.79 | 2016年11月14日                               | 北京航空航天大学       | 查看明细        |  |
| 15     | 劳务振酬所得     | 2016年10月01日至2016年10月31日 | 108.00                                   | 20.00 | 0.00    | 2016年11月10日                               | 北京众华创信科技有限公司   | 查看明细        |  |
| 16     | 稿酬所得       | 2016年10月01日至2016年10月31日 | 100.00                                   | 20.00 | 0.00    | 2016年11月10日                               | 北京航空航天大学出版社有限公 | 查看明细        |  |
|        |            |                         |                                          | 20.05 |         | 201001200100                              |                | He sto Dam  |  |

确认准确、完整填写《个人所得税纳税申报表(适用于年所得 12 万元以上的纳税人申报)》后, 点击"提交"按钮。

|                          |            |          |      |                     | 个人所得           | 导税12万自行的 | 申报     |          |                              |                         |      |   |         |          |
|--------------------------|------------|----------|------|---------------------|----------------|----------|--------|----------|------------------------------|-------------------------|------|---|---------|----------|
| (适用于年所得十二万元以上的纳税申报)      |            |          |      |                     |                |          |        |          |                              |                         |      |   | 金额单位:人民 | 币元(列至角分) |
| 所得年份: 2016 > 填記          | 表日期: 2017年 | 03月03日   |      |                     |                | -        |        |          |                              |                         |      |   |         |          |
| 纳税人姓名                    | 国家         | 地区       |      | 中国                  | 身份证件类型         | 居民身份证    | +      | 北京市朝阳区均  | 地方税务局                        |                         |      |   |         |          |
| 任职受雇单位识别号<br>(社会信用代码)    | 7 任职受      | 任职受雇单位 北 |      | 航天大学 🗸 🗸            | 任职受雇单位所<br>属行业 | 普通高等教育   | •      | +        | + 北京市丰台区地方税务局 → 北京市石墨山区地方税务局 |                         |      | Ľ |         |          |
| 在华天数 0                   | 境内有效       | 境内有效联系地址 |      | f                   |                |          | 境      | Ċ        | 10次10日夏田1                    | 310/31/0/3/10<br>地方稻冬島  |      | 话 | ī :     |          |
| 此行由取得经营所得的纳税人填写          | 经营单位纳      | 税人识别号    |      |                     |                |          | 绐      | <u> </u> | 北古古海边区                       | 6/1/1/2/月<br>7/m方稻冬层第二番 | 首名新  |   |         | ~        |
| 所得税项                     |            | 年所得      | 靜额   |                     | 应纳税所得额         | 应纳税额     | 已缴(扣)移 | ž        | 北京市海淀区地方税务局第二税务所             |                         |      |   | 应退税额    | 备注       |
|                          | 境内         | 境外       | •    | 合计                  |                |          | AUL    | - 1      | 北京市海淀区                       | 区地方税务局第三租               | 兑务所  |   |         |          |
| 1.工资、薪金所得                |            | 0        |      |                     |                |          |        | -        | 北京市海淀区地方税务局第四税务所             |                         | 兑务所  | - | 0.00    |          |
| 2.个体工商户的生产、经营所得          | 0          | 0        | 0.   | .00 (               | )              | 0        | 0      | _        | 北京市海淀区地方税务局第五税务所             |                         | 兑务所  |   | 0.00    |          |
| 3.对企事业单位的承包经<br>营、承租经营所得 | 0          | 0        | 0.   | .00 0               | )              | 0        | 0      |          | 北京市海淀区                       | 5海淀区地方税务局知春里税务所         |      |   | 0.00    |          |
| 4.劳务报酬所得                 | 9          | 0        | 9.   | .00                 | )              | 0        | 0      |          | 北京市海淀区地方税务局翠微路税务             |                         | 格税务所 |   | 0.00    |          |
| 5.稿酬所得                   | 0          | 0        | 0.   | .00                 | )              | 0        | 0      |          | 北京市海淀区地方税务局青龙桥税务             |                         | 赤税务所 | Y | 0.00    |          |
| 6.特许权使用费所得               | 0          | 0        | 0.   | .00 (               | )              | 0        | 0      | 0        |                              | 0                       | 0.00 |   | 0.00    |          |
| 7.利息、股息、红利所得             | 0          | 0        | 0.   | .00                 | )              | 0        | 0      | 0        |                              | 0                       | 0.00 |   | 0.00    |          |
| 8.财产租赁所得                 | 0          | 0        | 0.   | .00                 | )              | 0        | 0      | 0        |                              | 0                       | 0.00 |   | 0.00    |          |
| 9.财产转让所得                 | 0          | 0        | 0.   | .00                 | )              | 0        | 0      | 0        |                              | 0                       | 0.00 |   | 0.00    |          |
| 其中:股票转让所得                | 0          | 0        | 0.   | .00                 | )              | 0        | 0      | 0        |                              | 0                       | 0.00 |   | 0.00    |          |
| 个人房屋转让所得                 | 0          | 0        | 0.   | .00 (               | )              | 0        | 0      | 0        |                              | 0                       | 0.00 |   | 0.00    |          |
| 10.偶然所得                  | 0          | 0        | 0.   | .00                 | )              | 0        | 0      | 0        |                              | 0                       | 0.00 |   | 0.00    |          |
| 11.其他所得                  | 0          | 0        | 0.   | .00                 | )              | 0        | 0      | 0        | 0 0 0.                       |                         | 0.00 |   | 0.00    |          |
|                          |            | É        | 动预填抵 | <b>&amp;表(</b> 需实名认 | 证)  提          | 交重       | ゴ 填    | 表说       | 明返                           |                         |      |   |         |          |

|                                        |                |           |       |     |           | 个人所得            | 税12万自    | 行申                    | <b>报</b>                         |      |      |       |         |           |
|----------------------------------------|----------------|-----------|-------|-----|-----------|-----------------|----------|-----------------------|----------------------------------|------|------|-------|---------|-----------|
| (适用于年所得一                               | 二万元以上的纳        | 说申报)      |       |     |           |                 |          |                       |                                  |      |      |       | 金额单位:人! | 禹币元 ( 列至角 |
| 所得年份: 2016 v 填表日期: 2017年03月09日 主管税务机关: |                |           |       |     |           |                 |          | と: 北京市海淀区地方税务局第三税务所 ▼ |                                  |      |      |       |         |           |
| 纳税人姓名                                  |                | 国家        | 地区    |     | 中国        | 身份证件类型          | 居民身份     | ίĒ                    | 身份证件号码                           |      |      |       |         |           |
| 任职受雇单位识别号<br>(社会信用代码)                  | 11010840001122 | 7 任职5     | 雇单位   | 北京航 | 空航天大学     | ,任职受雇单位所<br>属行业 | 普通高等教育   | Ŧ                     | 职务                               |      | ~    | 职业    |         |           |
| 在华天数                                   | 0              | 境内有效      | 收联系地址 |     |           |                 |          |                       | 境内有效联系地址邮编                       |      |      | 联系电话: |         | -         |
| 此行由取得经营                                | 當所得的纳税人填写      | 经营单位组     | 脱人识别号 |     |           |                 |          |                       | 经营单位纳税人名称                        |      |      |       |         |           |
| 所得                                     | 税项             |           | 年所    | 导额  |           | 应纳税所得额          | 应纳税额     | 已繳 (扣                 | <ol> <li>1)税<br/>抵扣税额</li> </ol> | 减免税额 | 应补   | N税额   | 应退税额    | 备注        |
|                                        |                | 境内        | 境     | የኮ  | 合け        |                 |          | 909                   | -                                | •    |      |       |         |           |
| 1.上愛、日                                 | 新董所得           | 162928.92 | 0     |     | 162928.92 | 119008.92       | 1318/.80 | 13187.86              | -                                | -    | 0.00 |       |         |           |
| 2.个体上简户的:                              | 生产、经营所得        | 0         | 0     |     | 0.00      | 0               | 0        | 0                     | 0                                | 0    | 0.00 | (     | 0.00    |           |
| 3.对企事业事<br>营、承租                        | 『位的承包絵<br>经营所得 | 0         | 0     |     | 0.00      | 0               | 0        | 0                     | 0                                | 0    | 0.00 | C     | 0.00    |           |
| 4.劳务报                                  | 翻所得            | 4050      | 0     |     | 4050.00   | 250             | 50       | 50                    | 0                                | 0    | 0.00 | c     | 0.00    |           |
| 5.稿面                                   | 所得             | 100       | 1     |     | 100.00    | 0               | 0        | 0                     | 0                                | 0    | 0.00 | c     | 0.00    |           |
| 6.特许权修                                 | 使用费所得          | 0         | 0     |     | 0.00      | 0               | 0        | 0                     | 0                                | 0    | 0.00 | c     | 0.00    |           |
| 7.利息、股息                                | 1、红利所得         | 0         | 0     |     | 0.00      | 0               | 0        | 0                     | 0                                | 0    | 0.00 | C     | 0.00    |           |
| 8.财产租                                  | 1度所得           | 0         | 0     |     | 0.00      | 0               | 0        | 0                     | 0                                | 0    | 0.00 | c     | 0.00    |           |
| 9.财产氧                                  | 让所得            | 0         | 0     |     | 0.00      | 0               | 0        | 0                     | 0                                | 0    | 0.00 | c     | 0.00    |           |
| 其中:股票                                  | 縣转让所得          | 0         | 0     |     | 0.00      | 0               | 0        | 0                     | 0                                | 0    | 0.00 | c     | 0.00    |           |
| 个人房屋                                   | 转让所得           | 0         | 0     |     | 0.00      | 0               | 0        | 0                     | 0                                | 0    | 0.00 | c     | 0.00    |           |
| 10.偶/                                  | 然所得            | 0         | 0     |     | 0.00      | 0               | 0        | 0                     | 0                                | 0    | 0.00 | c     | 0.00    |           |
| 11 +++                                 | en contrate    | 0         | 0     |     | 0.00      | 0               | 0        | 0                     | 0                                | 0    | 0.00 |       | 00      |           |

表间逻辑关系异常的,出现如下提示信息,点击"**隐藏详细信息**∨"开启键,查看未通过原因,按 照提示信息修改后再次"提交"。

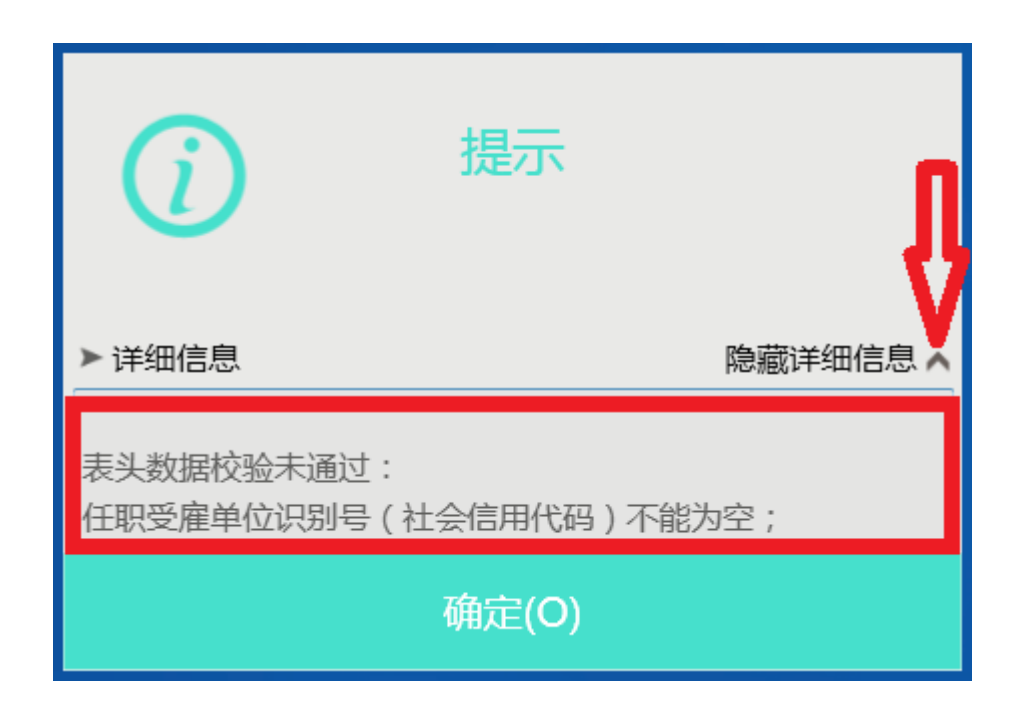

提交成功后,出现提示信息"应征凭证序号为: ·····",即完成年所得 12 万元个人自行申报。

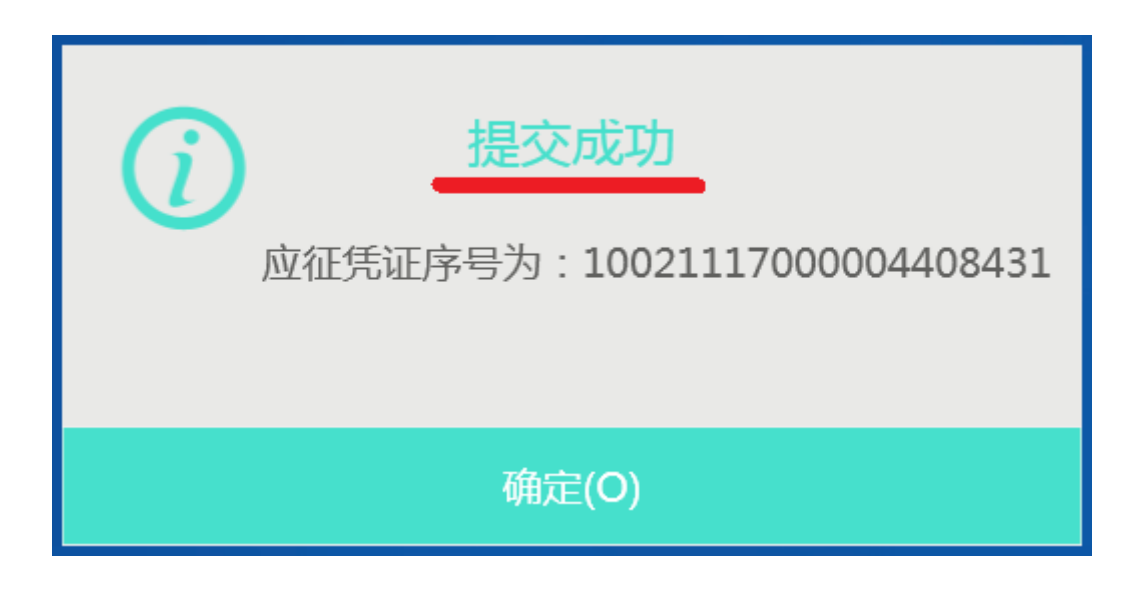

## 四、查询、打印、作废申报记录

(一)如需查询、打印、作废申报记录,可选择"自行纳税申报"下的"**自行申报管理(适用于申** 报表的查询、打印、作废)"

| 自行纳税申报                                                                                                    |                                                                                                    |                             |
|----------------------------------------------------------------------------------------------------|----------------------------------------------------------------------------------------------------|-----------------------------|
| 个人所得税自行纳税申报表(A<br>表)<br>(适用于"从中国境内两处或者两处以<br>上取得工资、薪金所得的""取得应纳<br>税所得,没有扣缴义务人的"以及"国<br>务院规定的其他情形"的个人所得税申<br>报) | 个人所得税生产经营所得纳税申<br>报表(C表)<br>(适用于个人独资企业投资者和合伙企<br>业合伙人、企事业单位承包承租经营者<br>在中国境内两处或者两处以上取得"个<br>体工商户的生产经营所得"或"对企事<br>业单位的承包经营、承租经营所<br>得"的,同项所得合并计算纳税人的个<br>人所得税年度汇总纳税申报) | 自行申报管理<br>(适用于申报表的查询、打印、作废) |
| 个人所得税自行纳税申报表(B<br>表)<br>(适用于"从中国境外取得所得"的纳<br>税人的纳税申报)                                                          | 限售股转让所得个人所得税清算<br>申报表<br>(适用于纳税人取得限售股转让所得已<br>扣缴预缴个人所得税款的清算申报)                                                                                                    |                             |
|                                                                                                    | 个人所得税12万自行申报<br>(适用于年所得12万元以上纳税人的年<br>度自行申报)                                                                                                    |                             |

(二)选择"申报日期起止"和"申报表种类"后,点击"查询"按钮。选择申报记录右侧"操作"

栏下的"**查看明细**"可以打印《个人所得税纳税申报表(适用于年所得 12 万元以上的纳税人申报)》; 点击"**作废**"将该条申报记录删除。

| <b>3</b> 11 | 京互联网地税局                          |                           | 用户名称       |                |
|-------------|----------------------------------|---------------------------|------------|----------------|
|             |                                  | 自行申报管理                    |            |                |
| 查询条件        | 4                                |                           |            |                |
| 纳税人议        | 只别号:                             | 申报日期起止: 2017/01/01 🛅 至: 2 | 2017/03/31 |                |
| 申报录         | 長种类: ~                           | 查询                        |            |                |
| 序号          | 申报表种类                            | 申报日期                      | 应补(退)税额(元  | ) 操作           |
| 1           | 《个人所得税的税申报表《适用于年所得12万元以上的的税人申报》》 | 2017-03-06                | 0          | 查看明细 作 废       |
|             |                                  |                           |            |                |
|             |                                  |                           |            |                |
|             |                                  |                           |            |                |
|             |                                  |                           |            |                |
|             |                                  |                           |            |                |
|             |                                  | <b>18 1</b> 2             |            | - 前会 1 小时 30 分 |

(三)点击《个人所得税纳税申报表(适用于年所得12万元以上的纳税人申报)》下方的"**打印**" 按钮,打印申报表。(如无法打印,在"我的文档"中,新建文件夹并命名为"hlwdsj",再回到系统打 印即可)

| Γ | (适用于年所得十二万元以上的           | 纳税申报)    |         |           |           |                |                |               |    |                | 金額     | 〔单位:人 | 、民币元 ( 列至     | ) (角介 |  |
|---|--------------------------|----------|---------|-----------|-----------|----------------|----------------|---------------|----|----------------|--------|-------|---------------|-------|--|
|   | 所得年份: 2016 🗸 填表          | 日期: 2017 | 7年02月07 | 日         |           |                |                | 主管税务机关        | €: |                |        |       | 7             |       |  |
|   | 纳税人姓名                    | 国家       | 也区      | 中国        |           | 身份证            | 服类型 月          | <b>居民身份</b> 证 |    |                | 身份证照号  | 码     |               |       |  |
|   | 任职受雇单位识别号<br>(社会信用代码)    | 任职受)     | 任职受雇单位  |           |           | 任职受雇单位所<br>属行业 |                |               | Ŧ  |                | 职务     |       |               |       |  |
|   | 在华天数 0                   | 境内有效     | 联系地址    |           |           |                |                |               |    | 境内             | 有效联系地  |       |               |       |  |
|   | 此行由取得经营所得的纳税人填写          | 经营单位纳    | 说人识别号   |           |           |                |                |               |    | 经营             | 青单位纳税, | 人名称   |               |       |  |
|   | 2210-34-T                |          | 年所得额    |           | abol 1. T |                | abe / LankshiT | 已缴(扣)         |    | T              |        |       | T above state |       |  |
|   | 所得税坝                     | 境内       | 境外      | 合计        | 加納        | 兄所得额           | 应纳税额           | 税额            | 拙扣 | <b>涚额 减免税额</b> |        | 应和税额  | 贝应退税额         | 資注    |  |
|   | 1.工资、薪金所得                | 100000   | 0       | 100000.00 | 58000     |                | 4940           | 4940          | 0  |                | 0      | 0.00  | 0.00          |       |  |
|   | 2.个体工商户的生产、经营所得          | 0        | 0       | 0.00      | 0         |                | 0              | 0             | 0  |                | 0      | 0.00  | 0.00          |       |  |
|   | 3.对企事业单位的承包经<br>营、承租经营所得 | 0        | 0       | 0.00      | 0         |                | 0              | 0             | 0  |                | 0      | 0.00  | 0.00          |       |  |
|   | 4.劳务报酬所得                 | 0        | 0       | 0.00      | 0         |                | 0              | 0             | 0  |                | 0      | 0.00  | 0.00          |       |  |
|   | 5.稿酬所得                   | 0        | 0       | 0.00      | 0         |                | 0              | 0             | 0  |                | 0      | 0.00  | 0.00          |       |  |
|   | 6.特许权使用费所得               | 0        | 0       | 0.00      | 0         |                | 0              | 0             | 0  |                | 0      | 0.00  | 0.00          |       |  |
|   | 7.利息、股息、红利所得             | 0        | 0       | 0.00      | 0         |                | 0              | 0             | 0  |                | 0      | 0.00  | 0.00          |       |  |
|   | 8.财产租赁所得                 | 0        | 0       | 0.00      | 0         |                | 0              | 0             | 0  |                | 0      | 0.00  | 0.00          |       |  |
|   | 9.财产转让所得                 | 50000    | 0       | 50000.00  | 0         |                | 0              | 0             | 0  |                | 0      | 0.00  | 0.00          |       |  |
|   | 其中:股票转让所得                | 50000    | 0       | 50000.00  | 0         |                | 0              | 0             | 0  |                | 0      | 0.00  | 0.00          |       |  |
|   | 个人房屋转让所得                 | 0        | 0       | 0.00      | 0         |                | 0              | 0             | 0  |                | 0      | 0.00  | 0.00          |       |  |
|   | 10.偶然所得                  | 0        | 0       | 0.00      | 0         |                | 0              | 0             | 0  |                | 0      | 0.00  | 0.00          |       |  |
|   | 11.其他所得                  | 0        | 0       | 0.00      | 0         |                | 0              | 0             | 0  | 0              |        | 0.00  | 0.00          |       |  |
|   |                          |          |         |           | <i></i>   |                |                |               |    |                |        |       |               |       |  |
|   |                          |          |         | ĮĮ        | H)        |                | 返回             |               |    |                |        |       |               |       |  |